## **Quick**Insured<sup>®</sup> Quick Quote

## The **INSTANT** Homeowner's Insurance Integration

QuickInsured has created Quick Quote, the first seamlessly integrated service in Encompass to automate and expedite the Homeowner's Insurance shopping process.

## Ordering Homeowner's Insurance

## Step 1

- Open the loan
- On the Services tab, select Order Additional Services

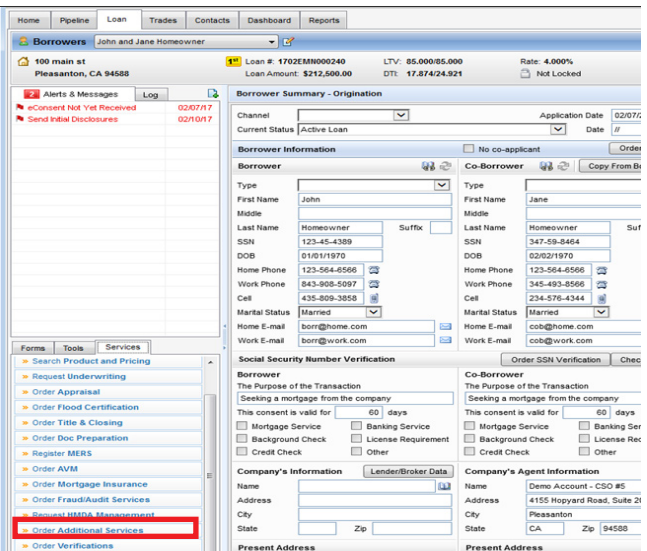

#### Step 2

• In **Additional Services** window, select QuickInsured from the **My Providers** list.

| Additional Serv | ices                    |      |        | ×         |
|-----------------|-------------------------|------|--------|-----------|
| My Providers    | All Providers           |      |        |           |
| Select a prov   | rider and click Submit. |      |        |           |
| OuickIns        | ured                    |      |        | More info |
|                 |                         |      |        |           |
|                 |                         |      |        |           |
|                 |                         |      |        |           |
|                 |                         |      |        |           |
|                 |                         |      |        |           |
|                 |                         |      |        |           |
|                 |                         |      |        |           |
|                 |                         |      |        |           |
|                 |                         | <br> |        |           |
| Remove fro      | m My List               |      | Submit | Cancel    |

## Step 3

- The QuickInsured Homeowner's Insurance Quote Form will open
- Please review and confirm information populated on the form is correct.
- Click Get Quick Quote

| Borrower Name:       zzztest zztest         Co-Borrower Name:       2322 Chriswood Rd         Borrower Currert Xade:       2322 Chriswood Rd         Borrower Currert Xate:       0H         Borrower Currert Xate:       0H         Borrower Currert Xate:       0H         Borrower Currert Xate:       0H         Borrower Currert Xate:       0H         Borrower Currert Xate:       0H         Borrower Currert Xate:       0H         Motgagee Clause Information       419-601-2406         Motgagee Chy:       Columbua         Motgagee Chy:       Columbua         Motgagee Chy:       Columbua         Motgagee Chy:       Columbua         Motgagee Chriact Name:       Lany Loans         Motgagee Cause:       000-831-1670         Motgagee Clause:       01 Mottgage Corp. ISAOA         * Field is required.       1         * Field is required.       1         Replacement Value:       212,000.00 | Borower Name:*       zztest zztest         Co-Borower Name:       2322 Chriswood Rd         Borower Currert Address:*       2322 Chriswood Rd         Borower Currert Address:*       2322 Chriswood Rd         Borower Currert Age: *       OH         Borower Currert Zp: *       43517         Borower Currert Zp: *       43517         Borower Currert Zp: *       43517         Borower Currert Zp: *       43517         Borower Currert Zp: *       43517         Borower Currert Zp: *       43517         Borower Currert Zp: *       43517         Borower Currert Zp: *       GMotgagee Corp         Motgagee Clause Information       500 5. Frort Sn. Suite 841         Motgagee Clause:       OH         Motgagee Clause:       OH         Motgagee Clause:       GI Motgage Corp. ISAOA         * Field is required.       *         * Field is required.       1         * Field is required.       1         * Docce order currer su bronisscionp is:       2         Opcee order currer su bronisscionp is:       2         Motgagee Clause:       1         Out Motgage Corp. Solop is:       1         * Field is required.       1         * Field is required                                                                                                    | Borrower Name:       zzztest zztest         Co-Borrower Name:       zsz2 Chtswood Rd         Borrower Curret Xddress:       2322 Chtswood Rd         Borrower Curret Xste:*       OH         Borrower Curret Xste:*       OH         Borrower Curret Xste:*       OH         Borrower Curret Xste:*       OH         Borrower Curret Xste:*       OH         Borrower Curret Xste:*       OH         Borrower Curret Xste:*       OH         Borrower Curret Xste:*       OH         Borrower Curret Xste:*       OH         Borrower Curret Xste:*       OH         Borrower Curret Xste:*       OH         Mortgagee Clause Information       Address:         Mortgagee Coty:       Columbua         Mortgagee Address:       E00 S. Frort St., Sate 841         Mortgagee Coty:       Columbua         Mortgagee State:       OH         Mortgagee Fax:       B009331:670         Mortgagee Fax:       B009331:670         Mortgagee Fax:       B008331:670         Nortbagee Fax:       B008331:670         Number of Families:*       1         Replacement Value:       212.000.00         Get CuuckQuote       Currower         • Field i |                                                                                                    |                                                                                                    | Loan Information                                                                                                    |                                                                                                    |
|----------------------------------------------------------------------------------------------------|----------------------------------------------------------------------------------------------------|----------------------------------------------------------------------------------------------------|----------------------------------------------------------------------------------------------------|----------------------------------------------------------------------------------------------------|----------------------------------------------------------------------------------------------------|----------------------------------------------------------------------------------------------------|
| Mortgagee Zip:     43215       Mortgagee Cortact Name:     Larry Loans       Mortgagee Clause:     800-831-1670       Mortgagee Clause:     01 Mortgage Corp. ISA0A       • Field is required.     Number of Families: *                                                                                                    | Mortgagee Zp:       43215         Mortgagee Cortact Name:       Lany Loans         Mortgagee Fhone:       800-831-1670         Mortgagee Clause:       Q1 Mortgage Corp. (SAOA)         * Rield is required.       * Rield is required.         • Rield is required.       10         • Opoce order submission is subcospicing is subcospicing is subcospicin | Mortgagee Zp:       43215         Mortgagee Cortact Name:       Lany Loans         Mortgagee Cortact Name:       10         Mortgagee Fax:       800-831-1670         Mortgagee Clause:       01 Mortgage Cop. ISAOA         * Field is required.       * Field is required.         • Field is required.       1         Replacement Value:       212.000.00         Get QuickQuote       Cortact         • Oncce order submission is successful, you will receive the following message.                                                                                                    | Borower Name:*<br>Co-Borower Name:<br>Borower Current Address: *<br>Borower Current State: *<br>Borower Current State: *<br>Borower Current Zp: *<br>Borower Cell Phone:<br>Mortgagee Clause Information<br>Mortgagee Clause Information<br>Mortgagee Address:<br>Mortgagee Cty:<br>Mortgagee Cty: | zzztest zzztest<br>2322 Chriswood Rd<br>Toledo<br>OH<br>43617<br>(419-601-2406)<br>0I Mortgage Corp<br>500 S. Front St., Suite 84()<br>Columbus<br>OH | Loan Number: *<br>Occupancy Type: *<br>Property Type: *<br>Estimated Closing Date: *<br>Subject Property<br>Address: *<br>Property County: *<br>Number of Units: *<br>Year Built: *<br>Number of Stories:<br>Property Gross Living Area: | 1704000062<br>PrimaryReaidence<br>Detached<br>08/26/2017<br>2322 Chriswood Rd<br>Toledo OH<br>43617<br>Alameda<br>1<br>1977<br>1.0<br>2.034    |
| Get QuickQuote Cos                                                                                                    | Opce order submission is successful, you will                                                                                                    | <ul> <li>Once order submission is successful, you will receive the following message.</li> </ul>                                                                                                    | Motgagee Zip:<br>Motgagee Cortact Name:<br>Motgagee Phone:<br>Motgagee Fax:<br>Motgagee Clause:                                                                                                    | 43215<br>Lany Loans<br>800-831-1670<br>01 Mortgage Corp. ISA0A<br>• Reld is required.                                                                 | House Construction Materials: *<br>Roofing Material/Type: *<br>Purchase Month: *<br>Purchase Year: *<br>Number of Residents: *<br>Number of Families: *<br>Replacement Value:                                                            | Frame           Composition Shingle           10           2015           3           1           212,000.00           aickQuote         Close |
| receive the following message.                                                                                                    |                                                                                                    | uick Insured                                                                                                    | receive the                                                                                                    |                                                                                                    |                                                                                                    |                                                                                                    |

OK

#### **Questions?**

Call today to get in touch with your Regional Account Executive 614-500-4159 Or email Derek.Batt@quickinsured.com www.QuickInsured.com

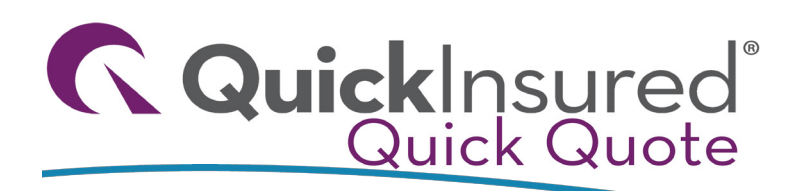

## The **INSTANT** Homeowner's Insurance Integration

## Ordering Homeowner's Insurance

## Important Information

#### Electronic Borrower Consent

- Once you place the order, your customer will receive an email from QuickInsured requesting consent to generate their Homeowner's Insurance quotes.
- After consent is provided, quotes will be generated and the consumer will be given instructions on how to bind the policy.

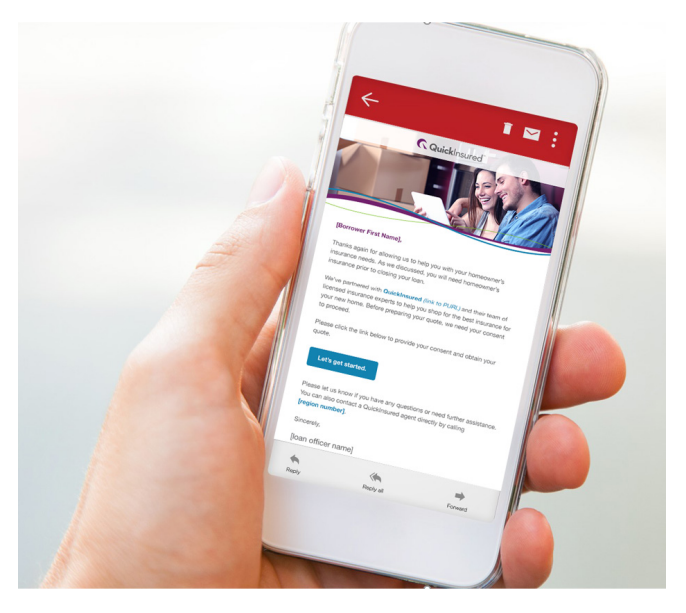

## Step 4 - Final Step!

#### Check the status

- To retrieve your quotes, launch the **QuickInsured** service again and select the **Check Status** tab.
- Highlight the order and click the **Check Status** Button

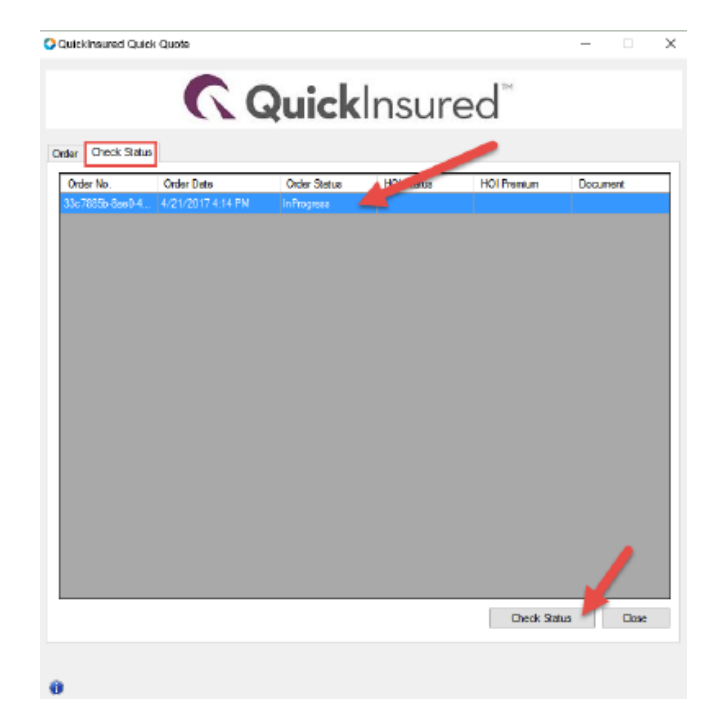

## Life moves... move with it!

# The Technology Enabled Agency

QuickInsured (QI) is an independent insurance agency that specializes in the mortgage industry. We know that obtaining Homeowner's Insurance quotes is often a time consuming process for consumers, and can complicate and delay mortgage closings. QI has partnered with Ellie Mae to launch an exciting integration in Encompass that enables loan officers to provide borrowers with a secure, bindable quote within seconds.

## **Questions?**

Call today to get in touch with your Regional Account Executive 614-500-4159 Or email Derek.Batt@quickinsured.com www.QuickInsured.com